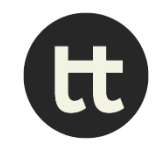

Taller para organizaciones políticas del Ecuador: el uso de evidencia en política pública y los think tanks partidarios

Guía para el uso de IdeaFlip

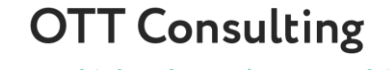

www.onthinktanks.org/ott-consulting

# Guía para el uso Ideaflip

Este documento resume los pasos para acceder a Ideaflip, desde la creación de una cuenta hasta el uso de sus funciones principales y cómo unirse a las pizarras a las que es invitado. iDisfrute!

\* Esta guía ha sido adaptada de una guía originalmente desarrollada por IPK -Indigenous People Knowledge

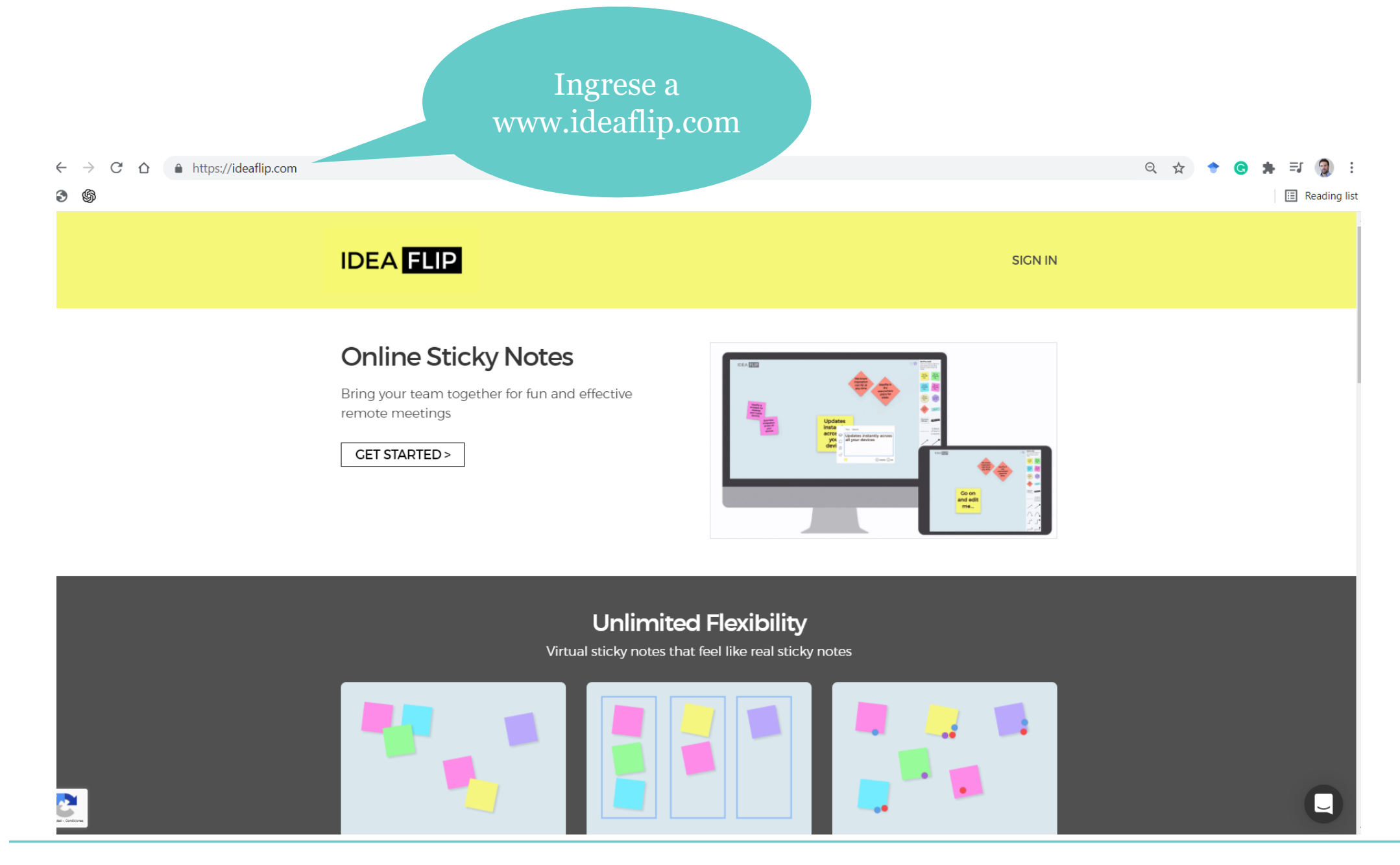

| <ul> <li>← → C ☆ ♠ https://ideaflip.com/signup/?</li> <li>♥</li> </ul>                                                                                                    | Registrese (sign<br>up) con su email y<br>una contraseña<br>IDEA FLIP<br>Create your first sticky not | e board    | Q ☆ ◆ ⓒ ★ ⋽ ② :<br>⊡ Reading list |
|----------------------------------------------------------------------------------------------------|----------------------------------------------------------------------------------------------------|------------|-----------------------------------|
|                                                                                                    | Sign Up<br>Email Address                                                                              | or SIGN IN |                                   |
| Image: Password   Password   SIGN UP>   SIGN IN WITH GOOGLE>     Sign UP   Sign VP>     Sign VP>     Online   sticky   notes     Fun and   effective   to use     Emple   Unlimited   Flum and   effective   to use     Emple   Unimited   Flum and   effective   to use     Emple   Unimited   Flum Nume |                                                                                                    |            |                                   |
| Ideaflip                                                                                                    | Resources                                                                                             | Follow Us  | 0                                 |

| <ul> <li>← → C ☆ ♠ https://ideaflip.com/signin/?</li> <li>&gt; Image: Solution of the second second se</li></ul> | Ingrese (sign in)<br>con su email y<br>contraseña | Q ☆ ● ⓒ 🌲 🗊 இ 🗄<br>⊡ Reading list |  |  |
|----------------------------------------------------------------------------------------------------|---------------------------------------------------|-----------------------------------|--|--|
|                                                                                                    | Sign In or SIGN UP                                |                                   |  |  |
|                                                                                                    | Email Address                                     |                                   |  |  |
|                                                                                                    | I've forgotten my password  SIGN IN >             |                                   |  |  |
|                                                                                                    | or                                                |                                   |  |  |
|                                                                                                    |                                                   |                                   |  |  |
| <b>Ideaflip</b><br>About<br>Plans & Pricing<br>Privacy / Terms                                                                                                    | Resources<br>Blog<br>Templates<br>Help Guides     | Follow Us<br>Twitter<br>Linkedin  |  |  |
| US: +1 844-IDEAFLIP UK: +44 845 582 0582 © 2011-2021 BIGGERFLIP LTD                                                                                                    |                                                   |                                   |  |  |

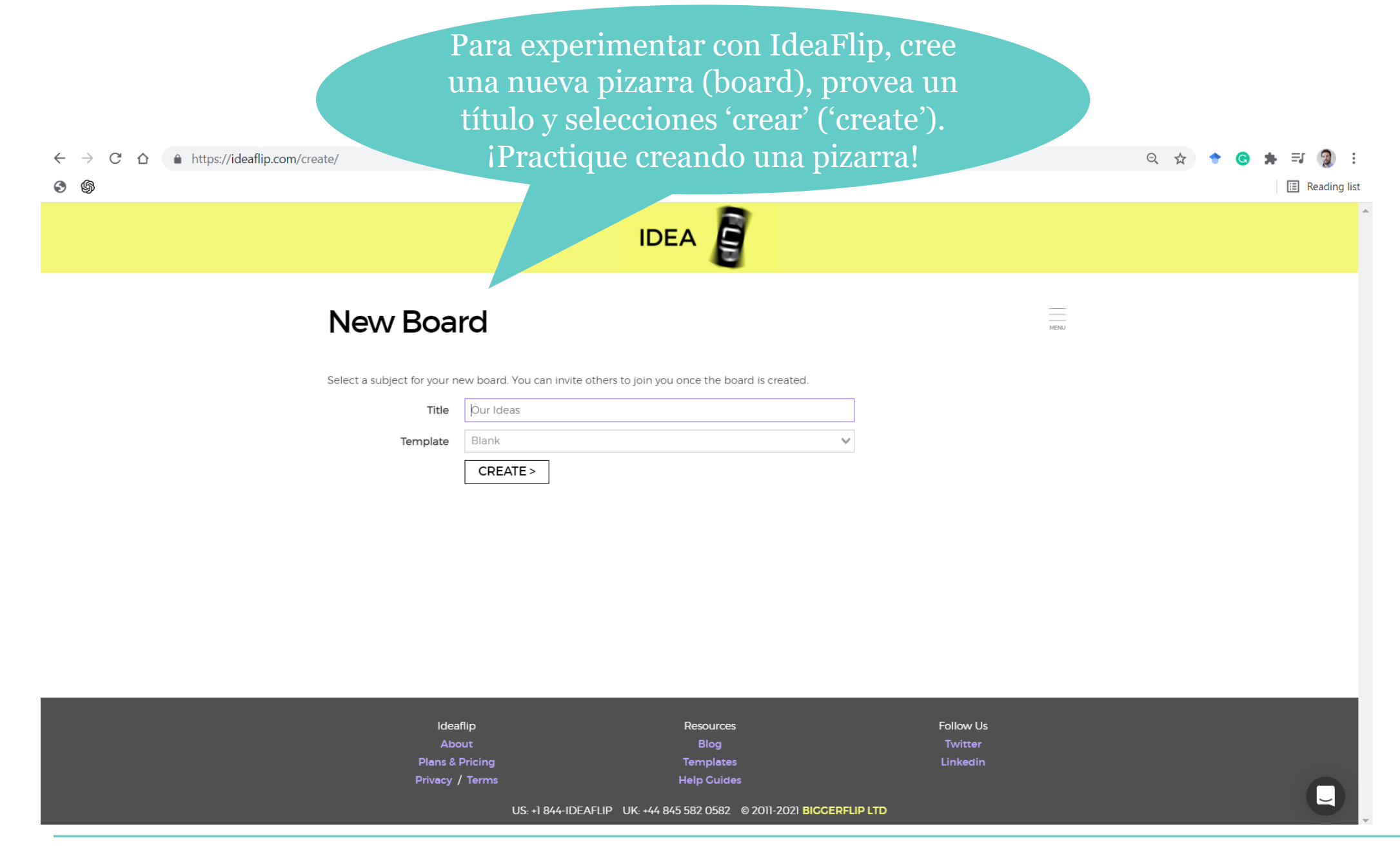

Cuando cree una pizarra por primera vez, se le proveerá algunos tips. Una vez que los lea, haga click en AND...

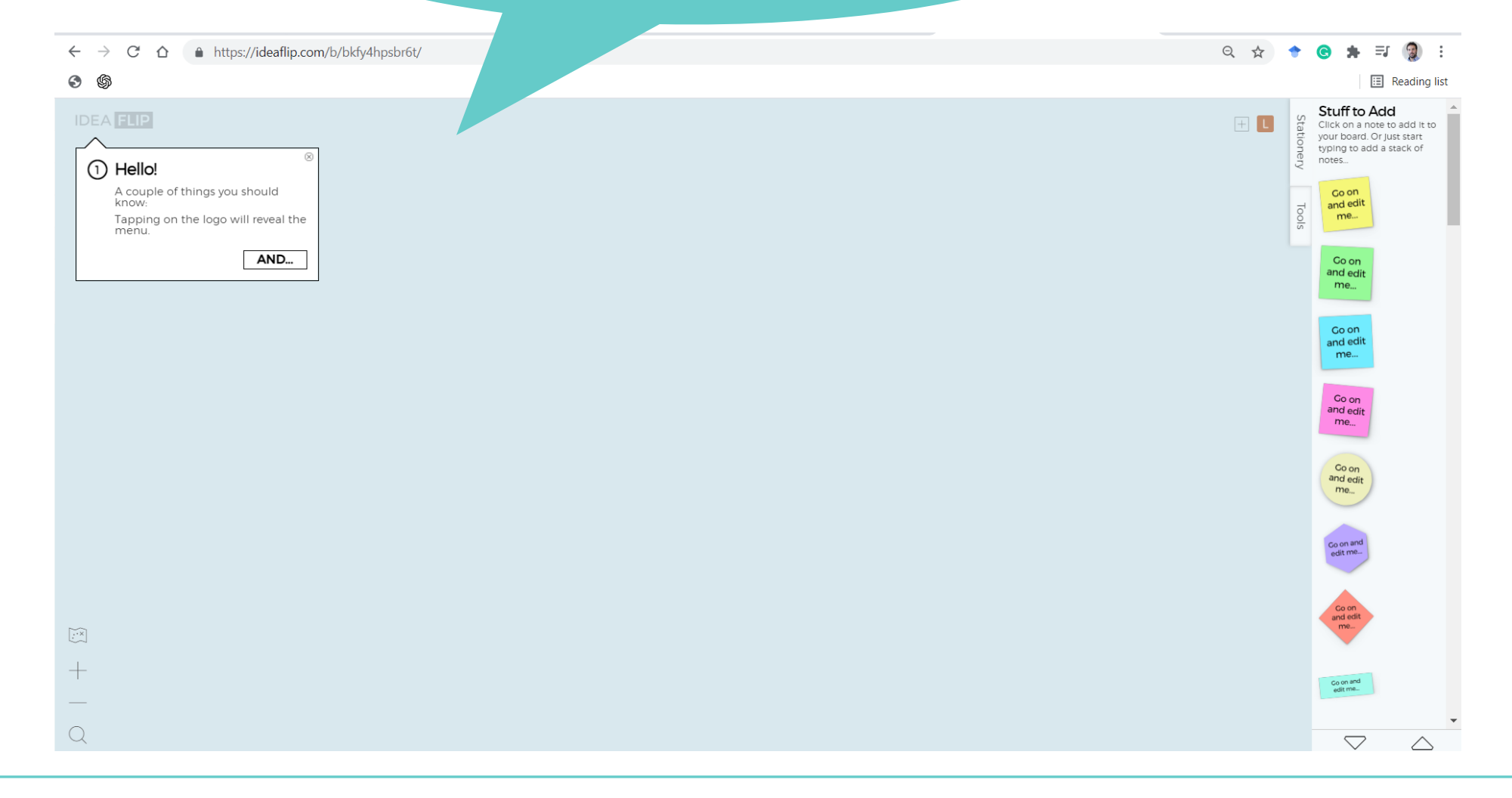

OTT Consulting

www.onthinktanks.org/ott-consulting

Una vez que haya leido los nuevos tips, haga click en OKAY...

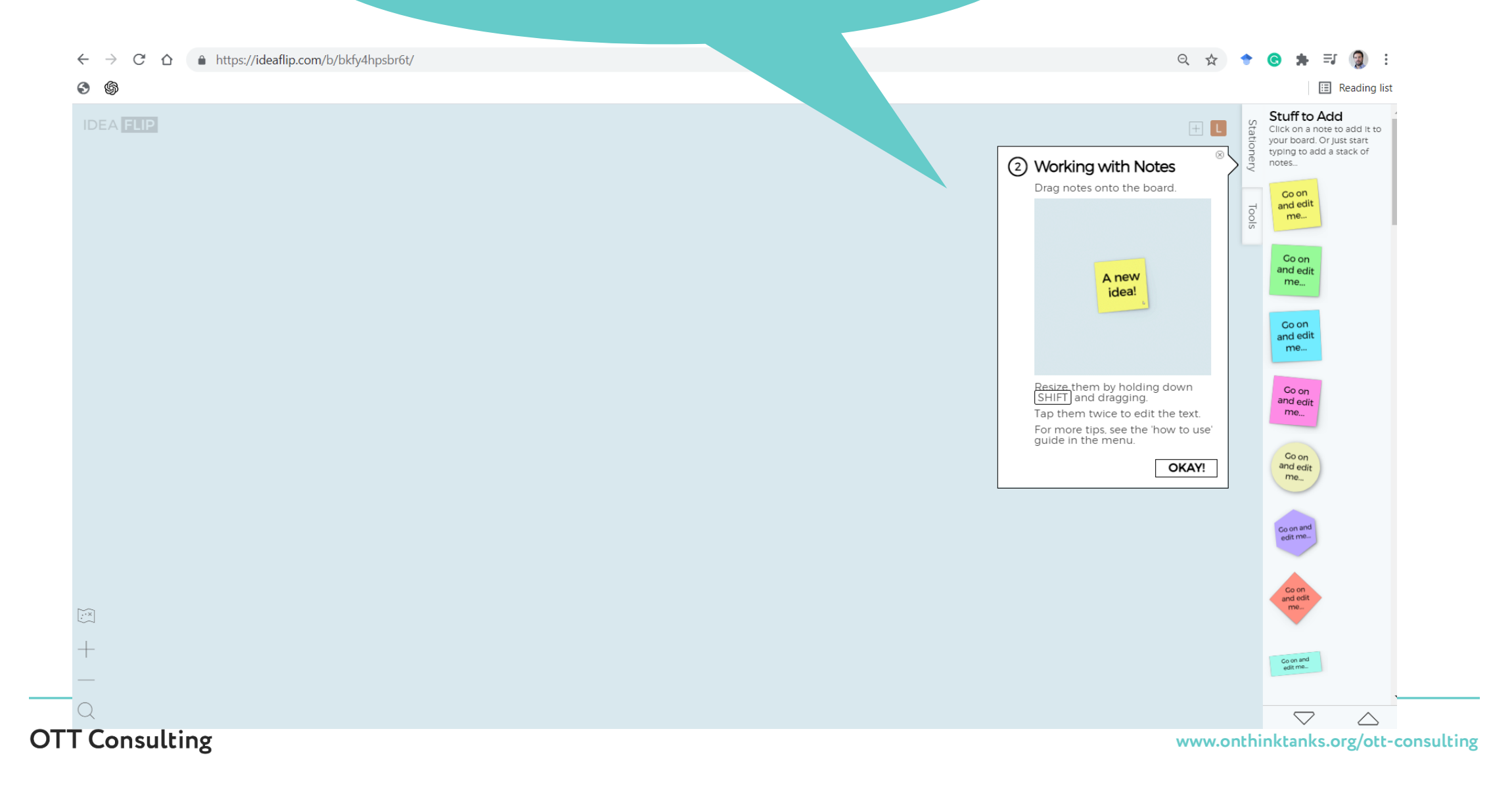

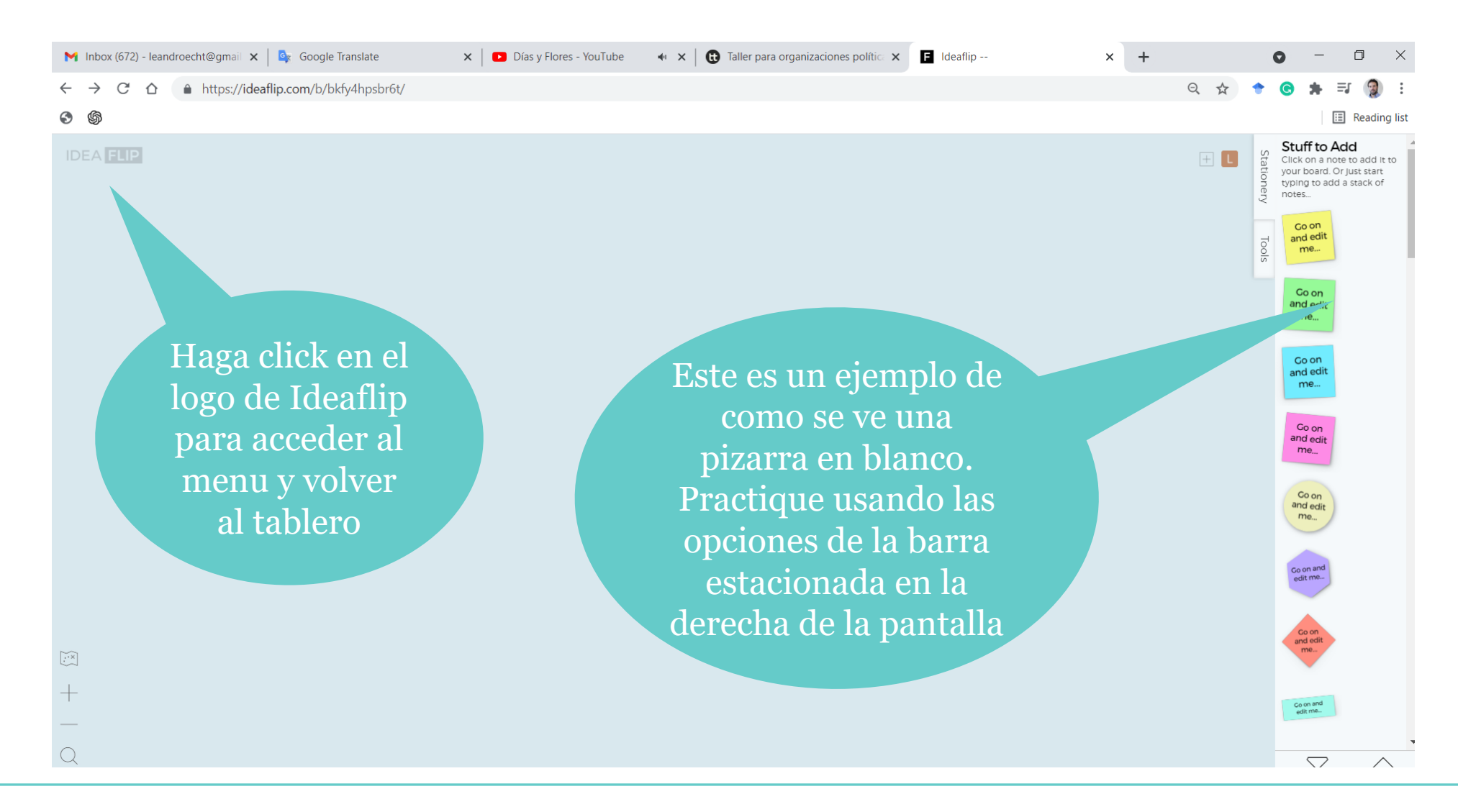

#### ← → C ☆ 🌢 https://ideaflip.com/b/bkfy4hpsbr6t/

## 5 \$

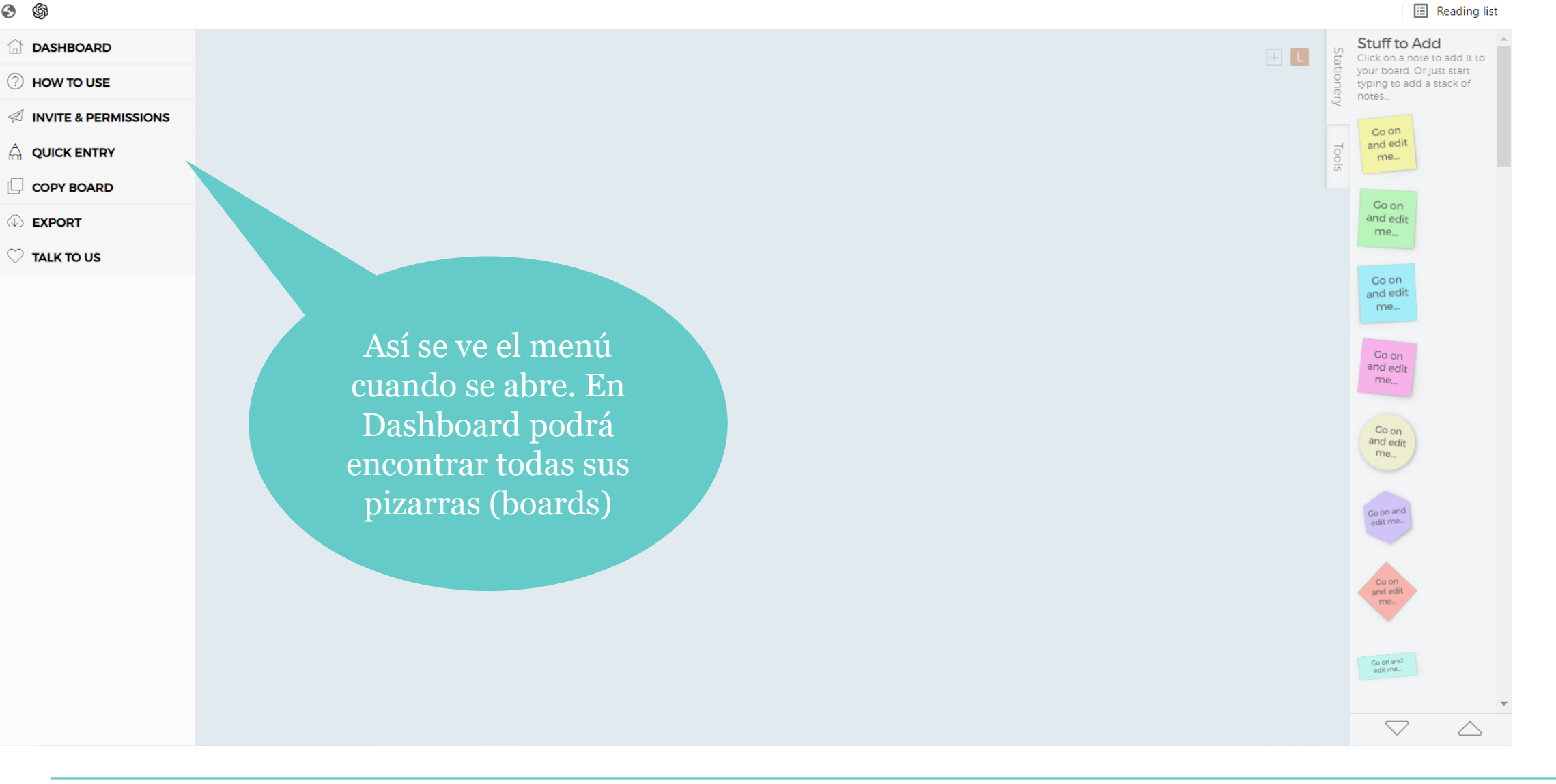

OTT Consulting

🕒 🗯 🗐 👔 :

요 ☆ 🔶

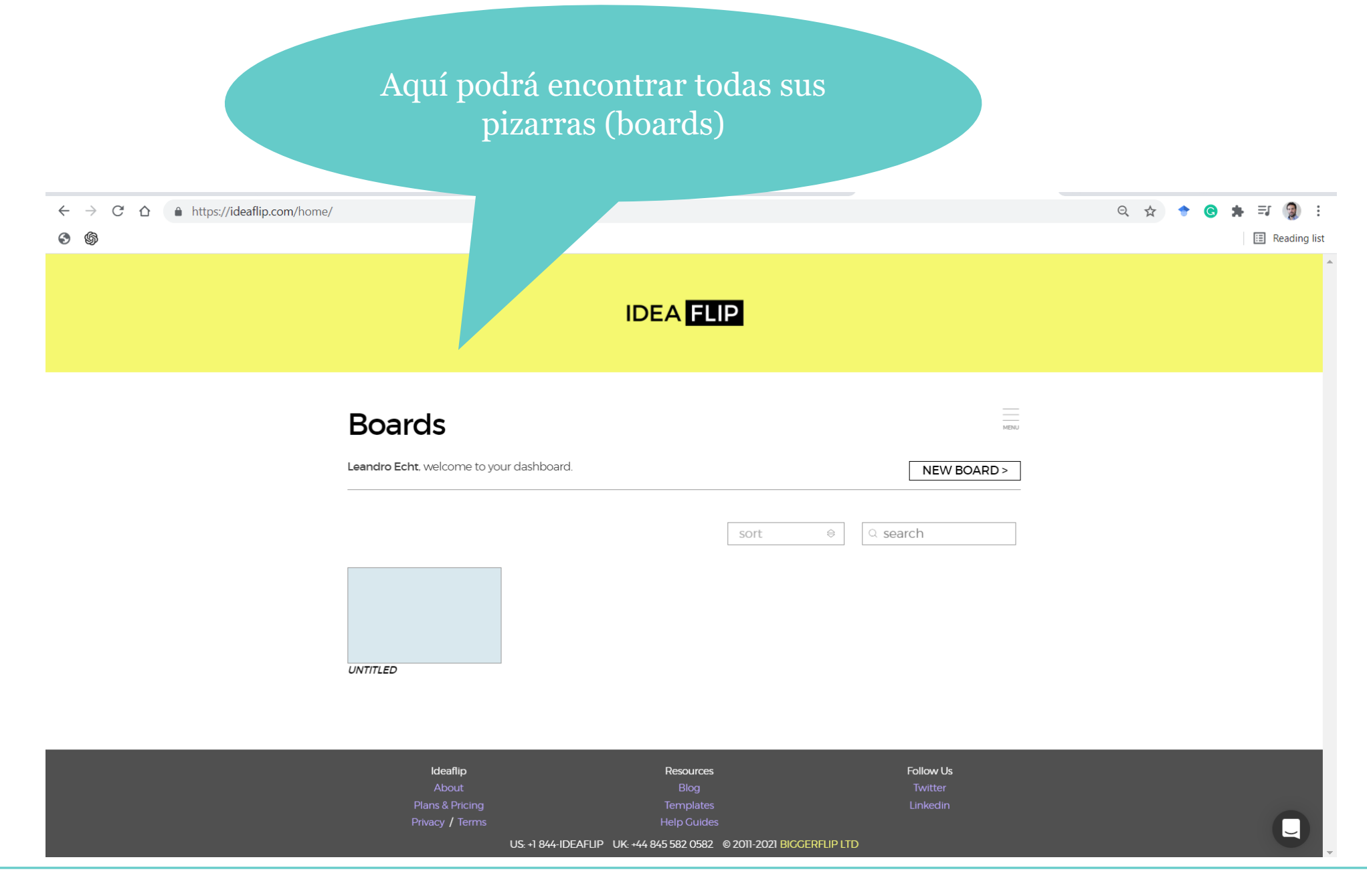

#### ← → C ☆ 🌢 https://ideaflip.com/b/bkfy4hpsbr6t/

#### **S**

🗇 DASHBOARD

? HOW TO USE

INVITE & PERMISSIONS

COPY BOARD

 $\bigcirc$  TALK TO US

Para descargar su pizarra en formato PDF, haga click en el logo de Ideaflip, seleccione 'Export' y elija la opción PDF. Ahora puede compartir el archivo. Si desea invitar a alguien a su pizarra o compartir la misma, haga click en el signo +

Q 🕁

**OTT Consulting** 

www.onthinktanks.org/ott-consulting

 $\bigtriangledown$ 

 $^{\sim}$ 

Go on and edit me...

**@** :

E Reading list

ΞJ

Click on a note to add it to your board. Or Just start

typing to add a stack of

Stuff to Add

notes..

S (S)

Q

## 🗉 Reading lis

Si desea invitar a alguien a su pizarra, ingrese la cuenta de correo electrónico de una o más personas a las que desee invitar Share Acceso a Ideaflip  $\times$ Invite email addresses to edit 🔻 INVITE lecht@onthinktanks.org Owner Share link for direct access Si desea compatir el link a su pizarra, haga click en 'Share link' y se le brindará el link a la pizarra para poder compartirlo directamente con sus invitados

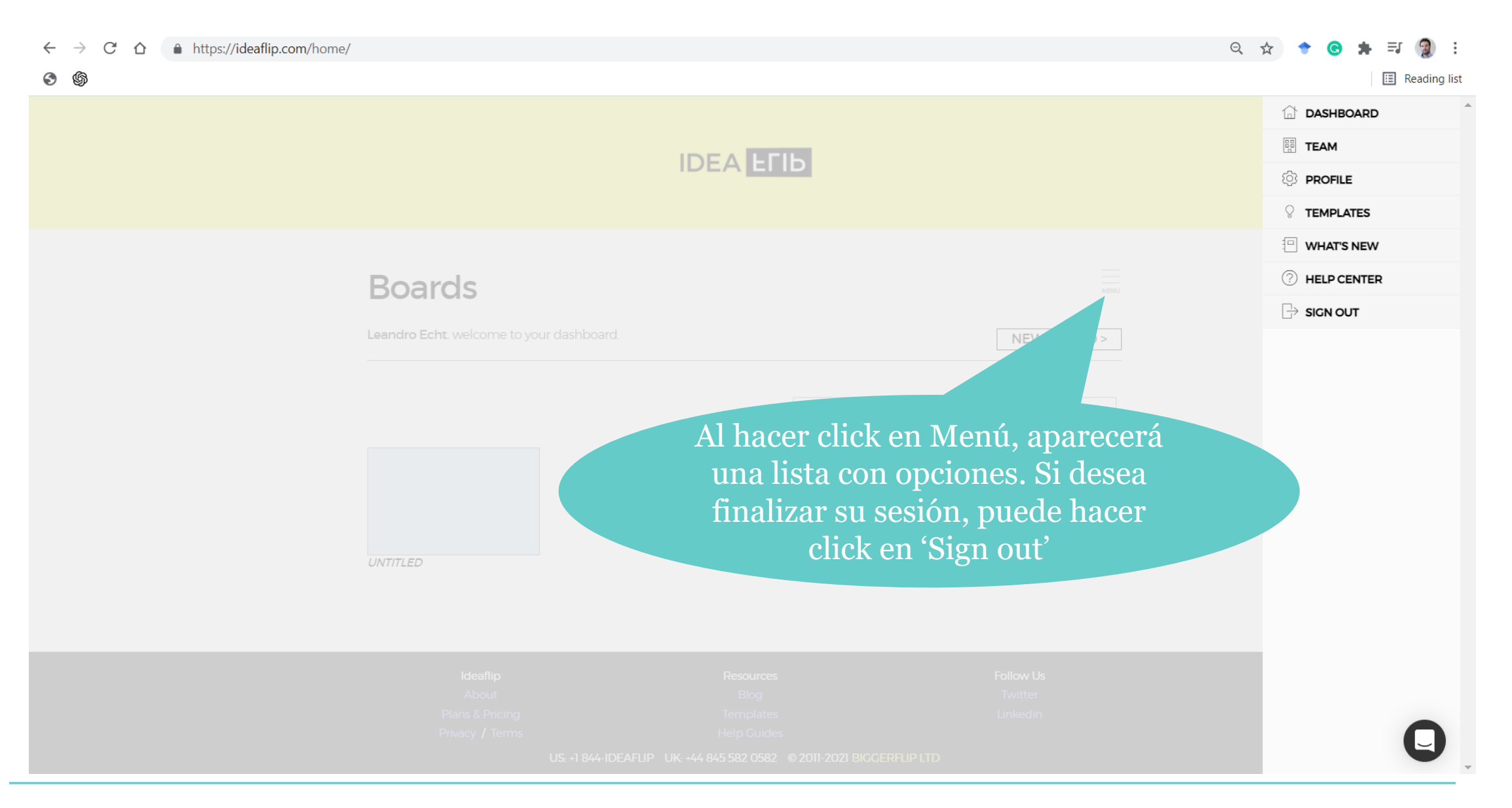

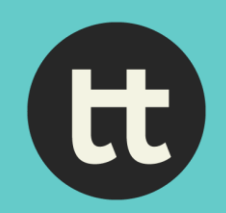

www.onthinktanks.org